# MANUAL DE EQUIPOS MBB ANDROID

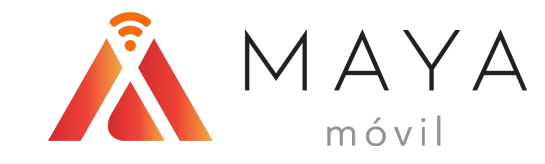

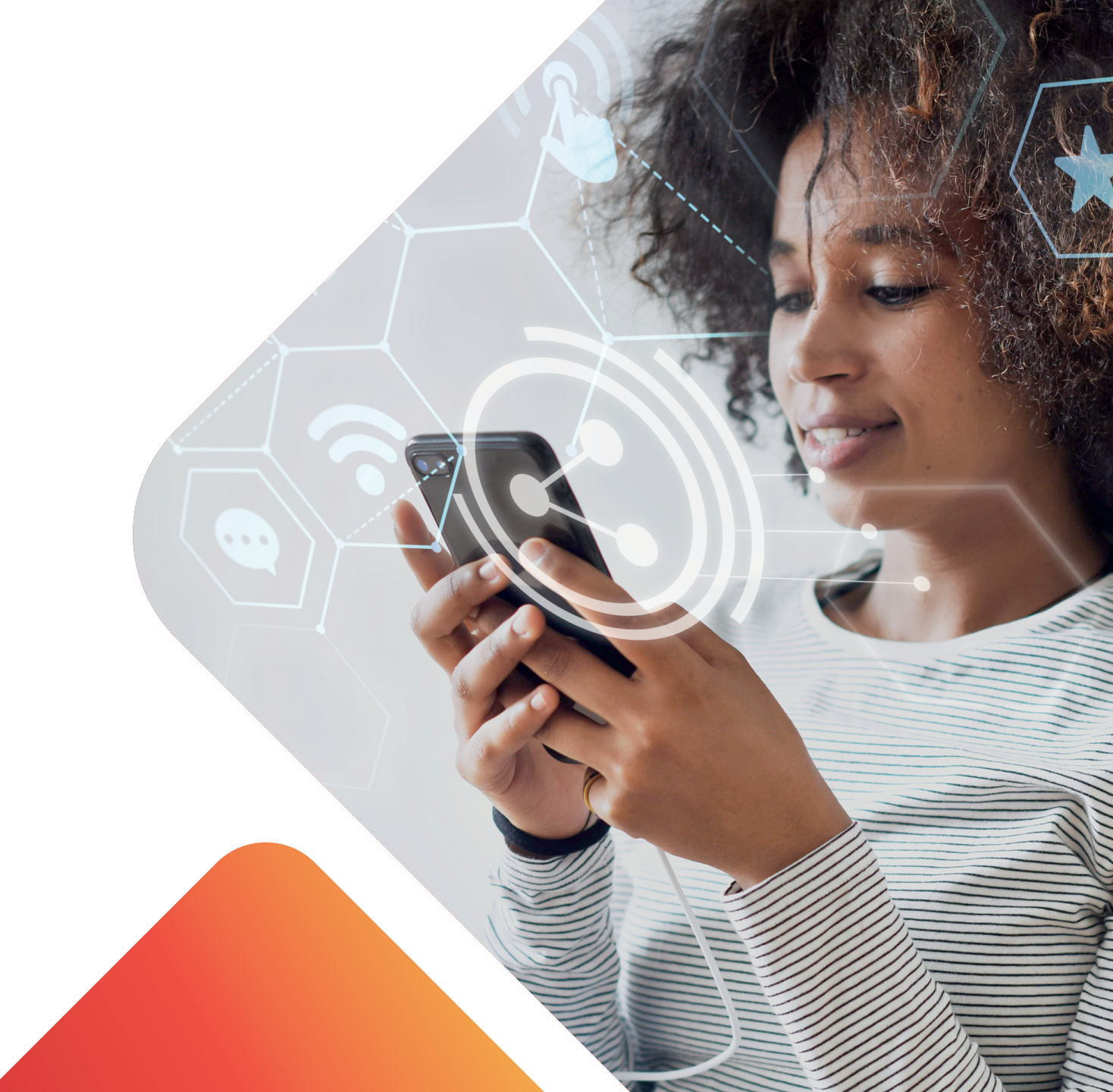

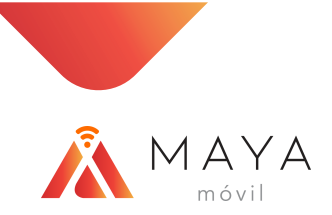

# MENÚ DE MARCAS

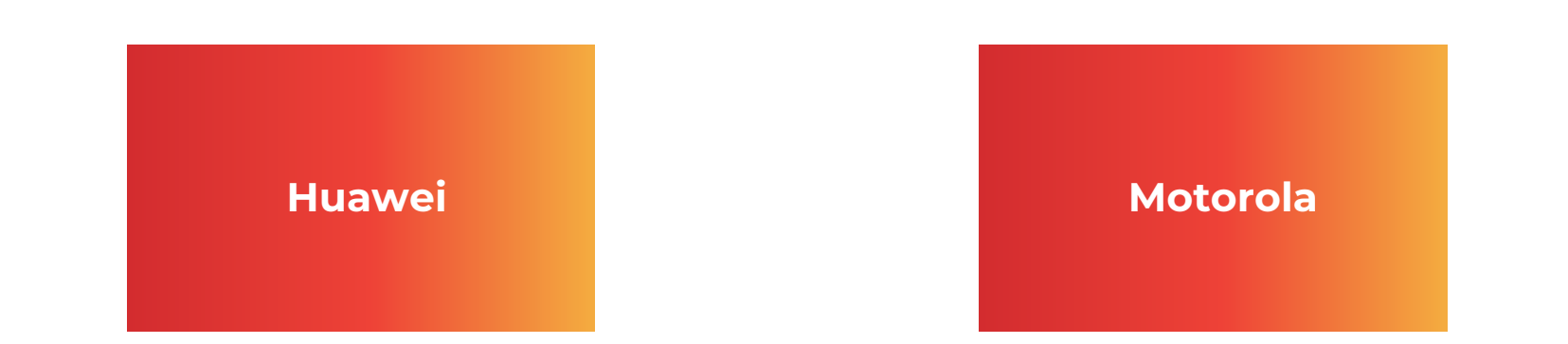

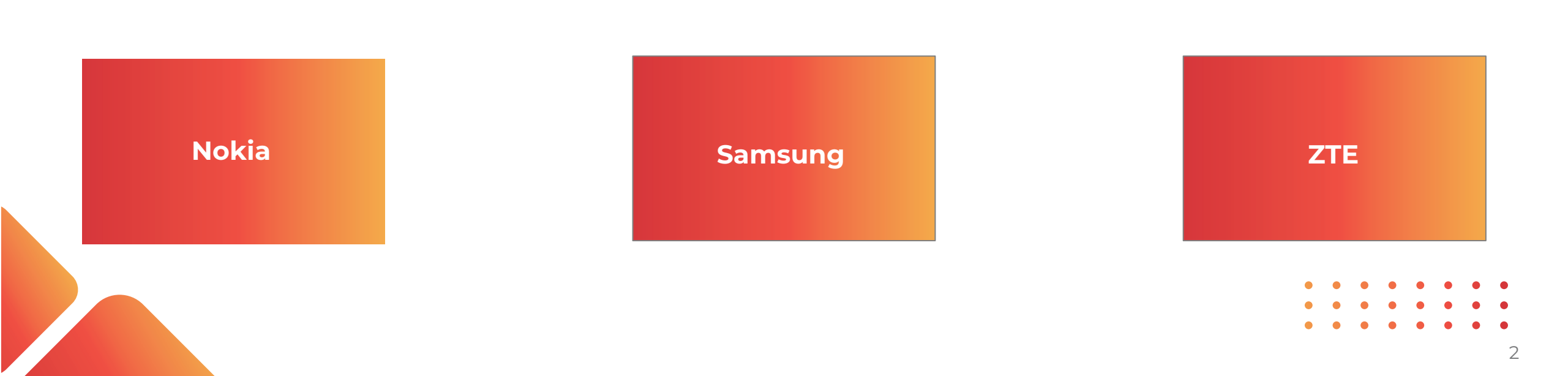

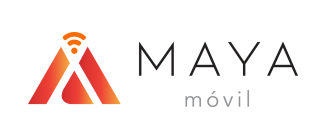

# HUAWEI

**APN** Manual

Habilitar Roaming

Habilitar VoLTE

• • • • • • • • • •

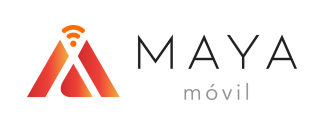

# **APN MANUAL**

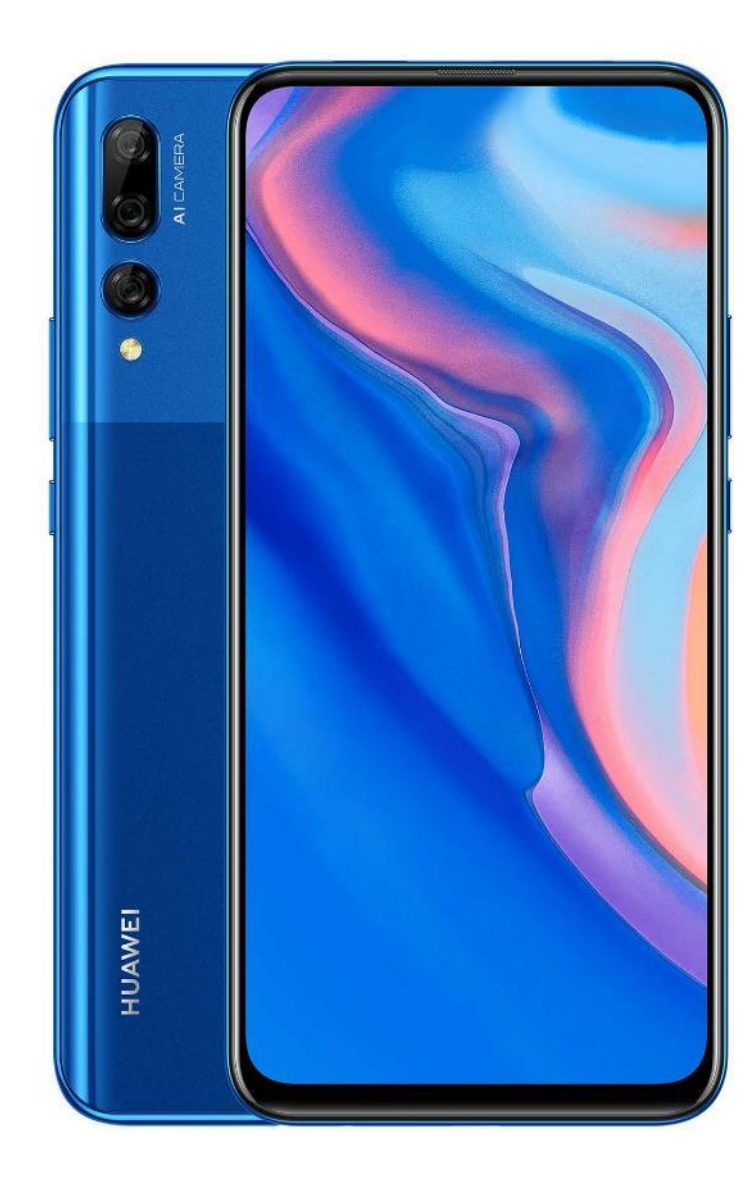

• • • • • • • • • • • • • • • • • •

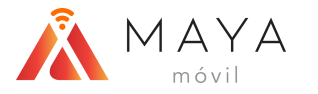

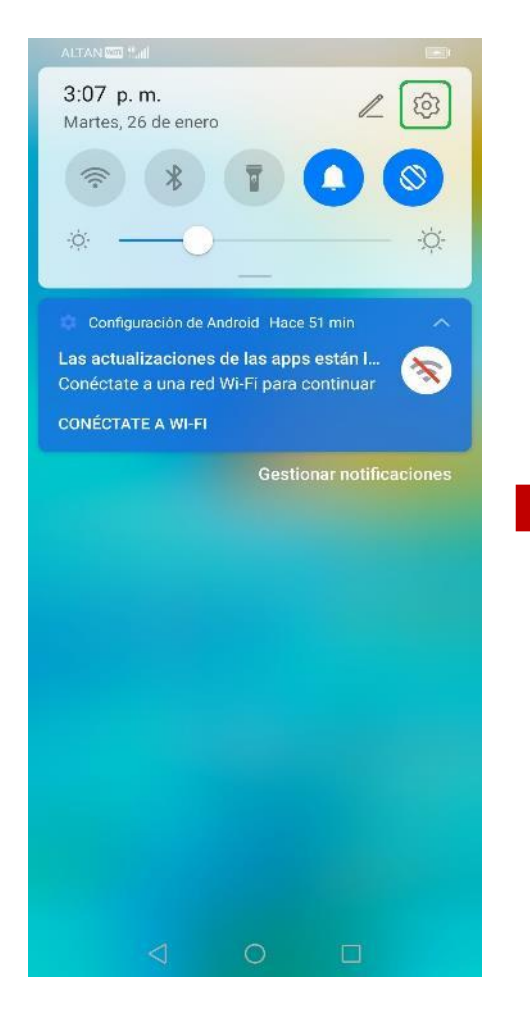

 Deslizar la barra de notificaciones e ingresar en "Configuración". 2) Dar clic sobre la sección "Redes móviles".

0

ALTAN 🔤 🕍 🏟

Q Buscar

Huawei

etc.

Wi-Fi

Bluetooth

Redes móviles

Más conexiones

Pantalla y brillo

Notificaciones

<

Sonidos y vibración

pantalla

Pantalla principal y fondo de

Iniciar sesión en el ID de

Se puede acceder a Cloud, AppGallery,

Ajustes

13:07

No >

No >

3) Acceder a "Datos móviles".

 $\triangleleft$ 

0

ALTAN 🚾 🖫 🗘

Modo avión

Datos móviles

Gestión de SIM

Uso de datos

Zona Wi-Fi personal

¿Buscando otros ajustes?

Ajustes de llamadas

Redes móviles

 $\leftarrow$ 

ALTAN 🚾 🖫 🗘 **1** 3:07 ← Datos móviles GENERAL Datos móviles  $\bigcirc$ Es posible que se generen gastos por uso de datos SIM 1 Roaming de datos Habilitar datos móviles en roaming internacional 4G Llamadas VoLTE 0 Usar datos 4G para hacer llamadas HD Nombres de punto de acceso (APN) Modo de red preferido Modo de red preferido: LTE/WCDMA/GSM automático Operador Seleccionar un operador de red SIM 2 Roaming de datos Habilitar datos móviles en roaming internacional <1 0 

4) Seleccionar la opción de "Nombres de punto de acceso (APN)".

MBB HUAWEI

**APN MANUAL** 

+ 3:07

>

>

### **APN MANUAL**

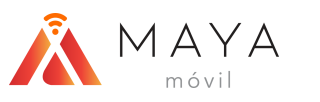

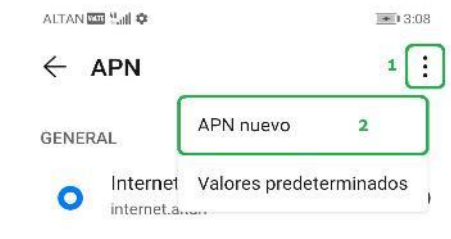

| Ргоху             |
|-------------------|
| Puerto            |
| Nombre de usuario |
| Contraseña        |
| Servidor          |
| MMSC              |
| Proxy MMS         |
| Puerto de MMS     |
| MCC               |
| MNC               |

ALTAN 🔤 🗄 🕼 🌣

| × APN nuevo           |   | $\checkmark$              |
|-----------------------|---|---------------------------|
| Nombre                | 1 | <sin establecer=""></sin> |
| APN                   | 2 | <sin establecer=""></sin> |
| Proxy                 |   | <sin establecer=""></sin> |
| Puerto                |   | <sin establecer=""></sin> |
| Nombre de usuario     |   | <sin establecer=""></sin> |
| Contraseña            |   | <sin establecer=""></sin> |
| Servidor              |   | <sin establecer=""></sin> |
| MMSC                  |   | <sin establecer=""></sin> |
| Proxy MMS             |   | <sin establecer=""></sin> |
| Puerto de MMS         |   | <sin establecer=""></sin> |
| мсс                   |   | 334                       |
| MNC                   |   | 140                       |
| Tipo de autenticación |   | <sin establecer=""></sin> |
| Tipo de APN           |   | <sin establecer=""></sin> |
| d C                   | ) |                           |

80:61

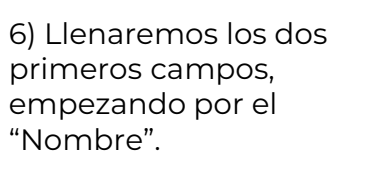

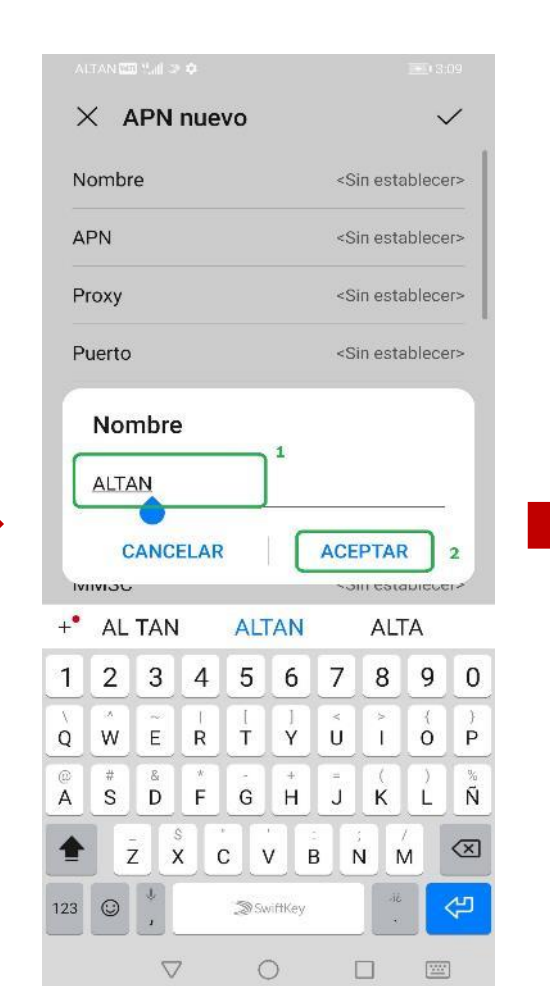

7) Ingresar algún nombre para identificar el APN. Dar clic en "Aceptar".

| >                      | < 4                   | PN          | nue                            | vo     |                  |                                                                 |           | `                     | /                |
|------------------------|-----------------------|-------------|--------------------------------|--------|------------------|-----------------------------------------------------------------|-----------|-----------------------|------------------|
| N                      | ombr                  | e           |                                |        |                  |                                                                 |           | ALTA                  | ٩N               |
| A                      | PN                    |             |                                |        |                  | <si< td=""><td>in esta</td><td>ablece</td><td>er&gt;</td></si<> | in esta   | ablece                | er>              |
| P                      | roxy                  |             |                                |        |                  | <si< td=""><td>in esta</td><td>ablece</td><td>er&gt;</td></si<> | in esta   | ablece                | er>              |
| P                      | uerto                 |             |                                |        |                  | <si< td=""><td>in esta</td><td>ablece</td><td>er&gt;</td></si<> | in esta   | ablece                | er>              |
| Ivi                    | inter<br>C            | net.a       | ELAR                           | nterne | c<br>et.alta     | ACE                                                             | PTAF      | R<br>SDIECC<br>Tane a | 2<br>            |
| +•                     |                       |             | 4                              | 5      | 6                | 7                                                               | 8         | 9                     | 0                |
| +•<br>1                | 2                     | 3           | 4                              |        |                  |                                                                 |           |                       |                  |
| +•<br>1<br>v           | 2<br>                 | 3<br>~ e    | 4<br> <br> <br>                |        | ]<br>y           | ×<br>u                                                          | ì         | {<br>0                | )<br>(           |
| +•<br>1<br>\<br>q<br>@ | 2<br>×<br>w<br>#<br>s | 3<br>e<br>d | 4<br> <br> <br> <br> <br> <br> | t<br>g | ]<br>y<br>+<br>h | u<br>u<br>j                                                     | ) × i ( k | (<br>0)<br>1          | )<br>P<br>%<br>ñ |

8) A continuación, en el siguiente campo, escribir el APN correspondiente. Dar 18 clic en "Aceptar".

0

 $\nabla$ 

5) Para agregar un APN, deberemos dar clic sobre los 3 puntos y seleccionar "APN nuevo".

# **APN MANUAL**

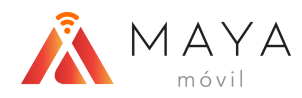

| ALTAN 📼 🖫 🥸 🌣         | ALTAN                     |  |  |
|-----------------------|---------------------------|--|--|
| imes APN nuevo        |                           |  |  |
| Nombre                |                           |  |  |
| APN                   | internet.altan            |  |  |
| Ргоху                 | <sin establecer=""></sin> |  |  |
| Puerto                | <sin establecer=""></sin> |  |  |
| Nombre de usuario     | <sin establecer=""></sin> |  |  |
| Contraseña            | <sin establecer=""></sin> |  |  |
| Servidor              | <sin establecer=""></sin> |  |  |
| MMSC                  | <sin establecer=""></sin> |  |  |
| Proxy MMS             | <sin establecer=""></sin> |  |  |
| Puerto de MMS         | <sin establecer=""></sin> |  |  |
| MCC                   | 334                       |  |  |
| MNC                   | 140                       |  |  |
| Tipo de autenticación | <sin establecer=""></sin> |  |  |
| Tipo de APN           | <sin establecer=""></sin> |  |  |
| 0 1                   |                           |  |  |

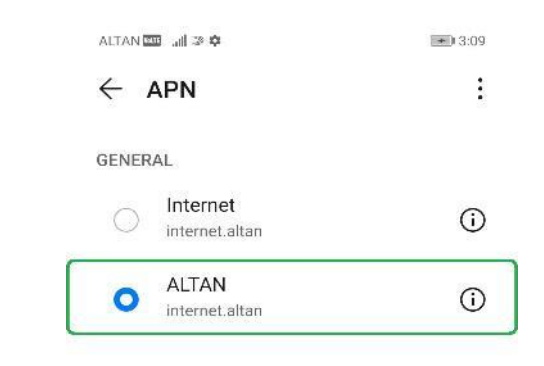

9) Después, presionar el botón de la "palomita" para guardar el APN.

10) Finalmente seleccionaremos el APN que acabamos de crear.

0

 $\triangleleft$ 

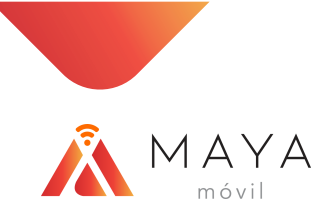

# HABILITAR ROAMING

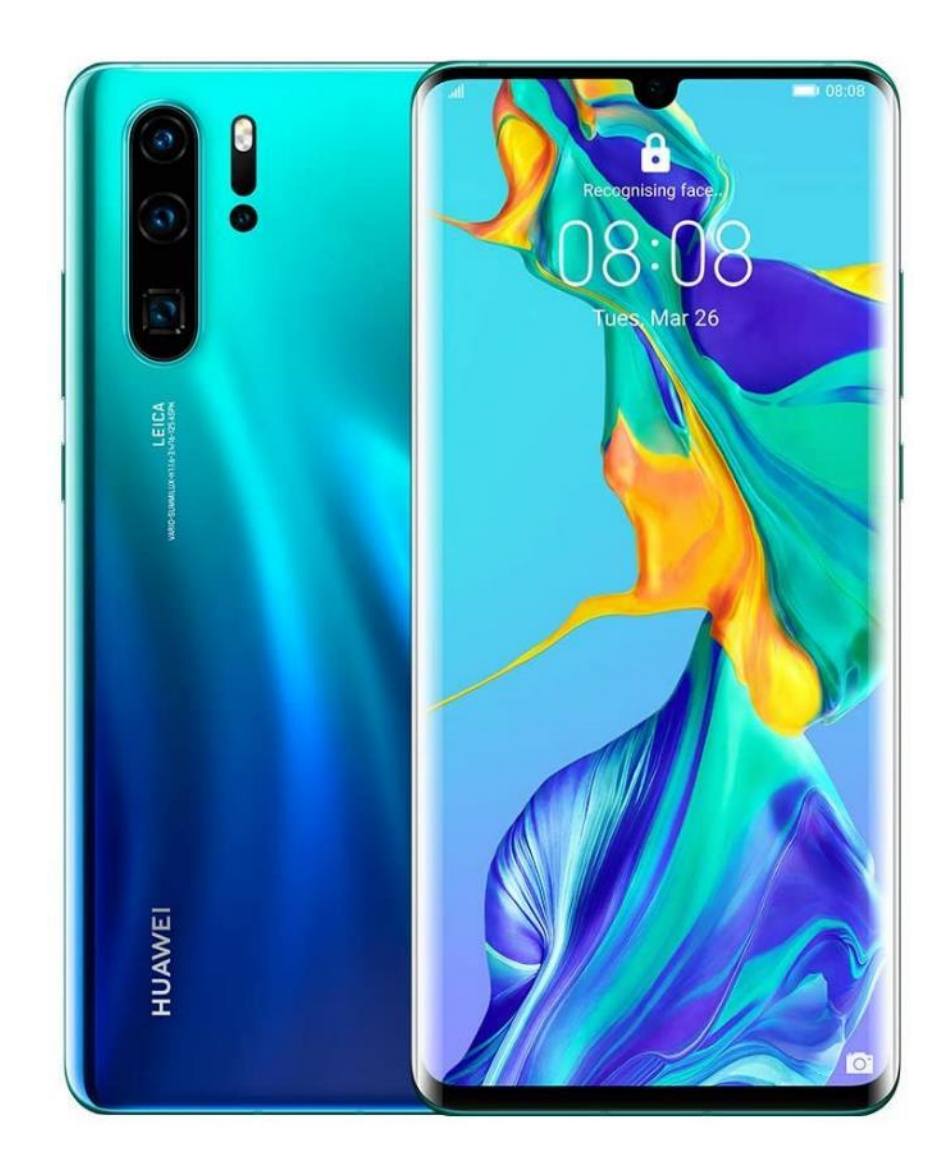

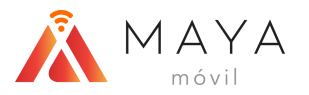

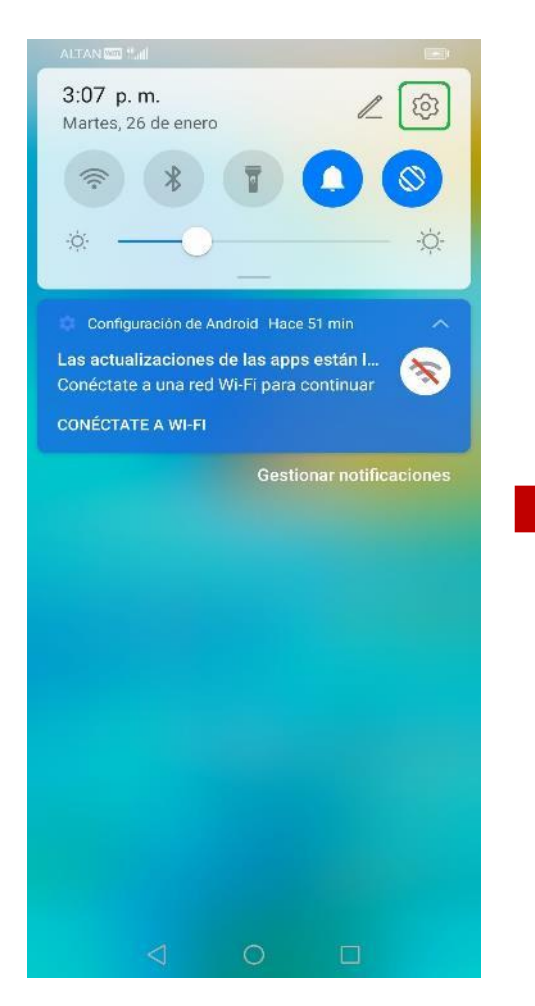

1) Deslizar la barra de notificaciones e ingresar en "Configuración". 2) Dar clic sobre la sección "Redes móviles".

0

ALTAN 🔤 🕍 🏟

Q Buscar

Huawei

etc.

Wi-Fi

Bluetooth

Redes móviles

Más conexiones

Pantalla y brillo

Sonidos y vibración

Notificaciones

<

pantalla

Pantalla principal y fondo de

Iniciar sesión en el ID de

Se puede acceder a Cloud, AppGallery,

Ajustes

13:07

No >

No >

3) Acceder a "Datos móviles".

 $\triangleleft$ 

0

#### ALTAN 🚾 🖫 🗘 **1** 3:07 ← Datos móviles GENERAL Datos móviles $\bigcirc$ Es posible que se generen gastos por uso de datos SIM 1 Roaming de datos Habilitar datos móviles en roaming internacional 4G Llamadas VoLTE Usar datos 4G para hacer llamadas HD Nombres de punto de acceso (APN) Modo de red preferido Modo de red preferido: LTE/WCDMA/GSM automático Operador Seleccionar un operador de red SIM 2 Roaming de datos Habilitar datos móviles en roaming internacional 0 <1

4) Activar el switch de "Roaming de datos".

MBB HUAWEI

ALTAN 🚾 🖫 🗘

Modo avión

Datos móviles

Gestión de SIM

Uso de datos

Zona Wi-Fi personal

¿Buscando otros ajustes?

Ajustes de llamadas

 $\leftarrow$ 

Redes móviles

### HABILITAR ROAMING

+ 3:07

>

>

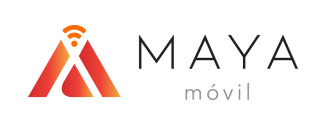

# HABILITAR VOLTE

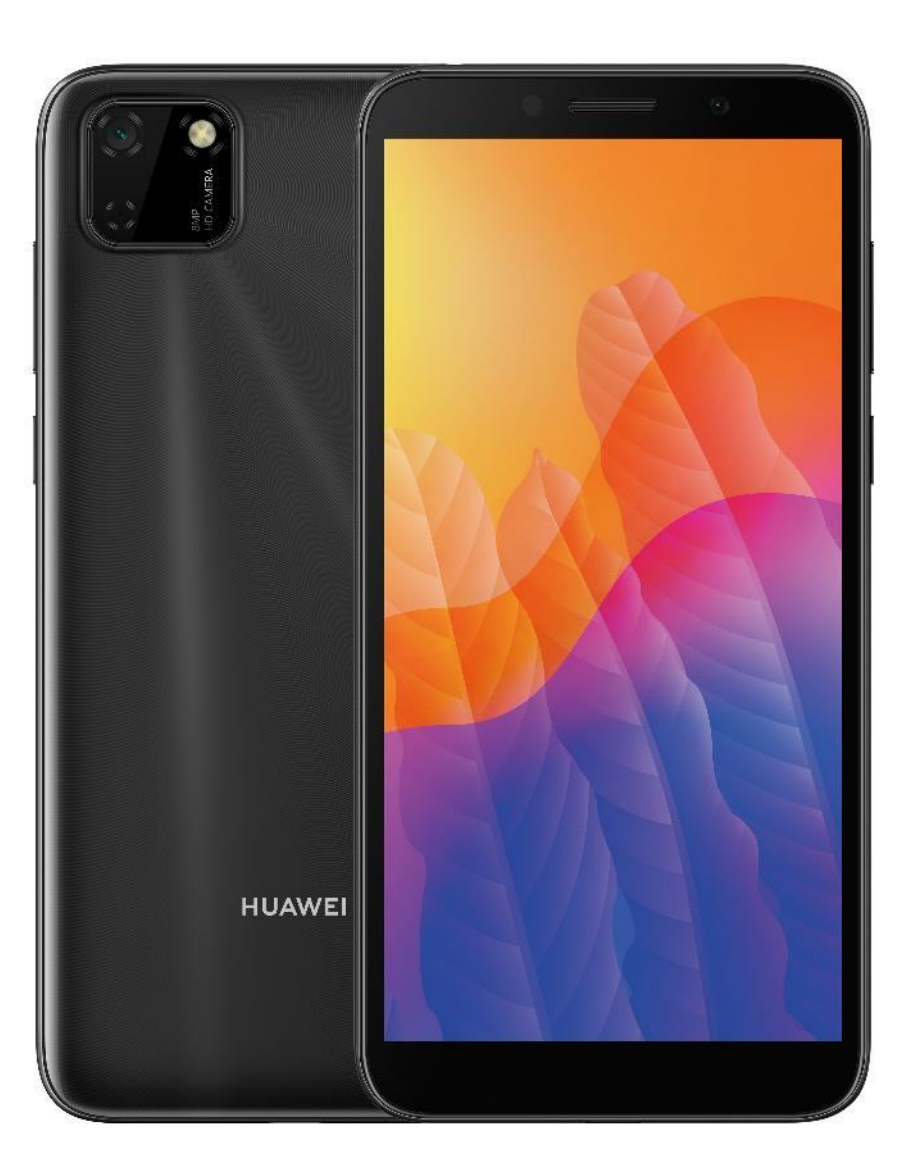

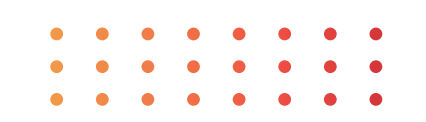

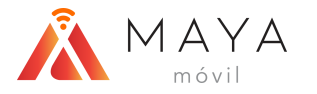

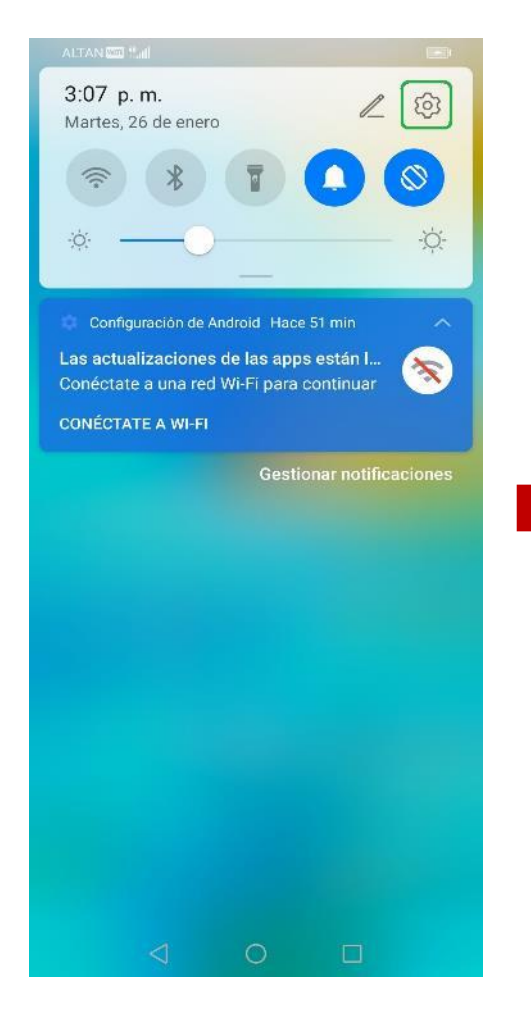

1) Deslizar la barra de notificaciones e ingresar en "Configuración".

2) Dar clic sobre la sección "Redes móviles".

0

ALTAN 🔤 🔠 🌣

Q Buscar

Huawei

etc.

Wi-Fi

Bluetooth

Redes móviles

Más conexiones

Pantalla y brillo

Notificaciones

<

Sonidos y vibración

Pantalla principal y fondo de pantalla

Iniciar sesión en el ID de

Se puede acceder a Cloud, AppGallery,

Ajustes

.....

No >

No >

S

3) Acceder a "Datos móviles".

 $\triangleleft$ 

0

MBB HUAWEI

ALTAN 🖾 🖫 🗘

Modo avión

Datos móviles

Gestión de SIM

Uso de datos

Zona Wi-Fi personal

¿Buscando otros ajustes?

Ajustes de llamadas

← Redes móviles

## HABILITAR VOLTE

3:07

>

>

| ALTAN 📼 🖽 🗘                                       |                                  |           | • 3:0 |
|---------------------------------------------------|----------------------------------|-----------|-------|
| ← Datos                                           | s móviles                        |           |       |
| GENERAL                                           |                                  |           |       |
| Datos móvile<br>Es posible que<br>uso de datos    | es<br>e se generen gas           | stos por  |       |
| SIM 1                                             |                                  |           |       |
| Roaming de<br>Habilitar datos<br>internacional    | <b>datos</b><br>s móviles en roa | ming      |       |
| 4G                                                |                                  | 1         | C     |
| Llamadas Vo                                       | oLTE                             | 2         |       |
| Nombres de                                        | punto de acce                    | eso (APN) |       |
| <b>Modo de red</b><br>Modo de red p<br>automático | l preferido<br>preferido: LTE/W  | CDMA/GSM  | 1     |
| Operador<br>Seleccionar ur                        | n operador de re                 | d         |       |
| SIM 2                                             |                                  |           |       |
| Roaming de<br>Habilitar dato:<br>internacional    | datos<br>s móviles en roa        | ming      |       |
|                                                   |                                  |           |       |

4) Activar el switch de "4G" y "Llamadas VoLTE".

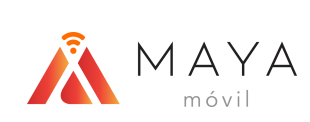

# MOTOROLA

**APN** Manual

Habilitar Roaming

Habilitar VoLTE

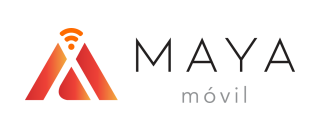

# **APN MANUAL**

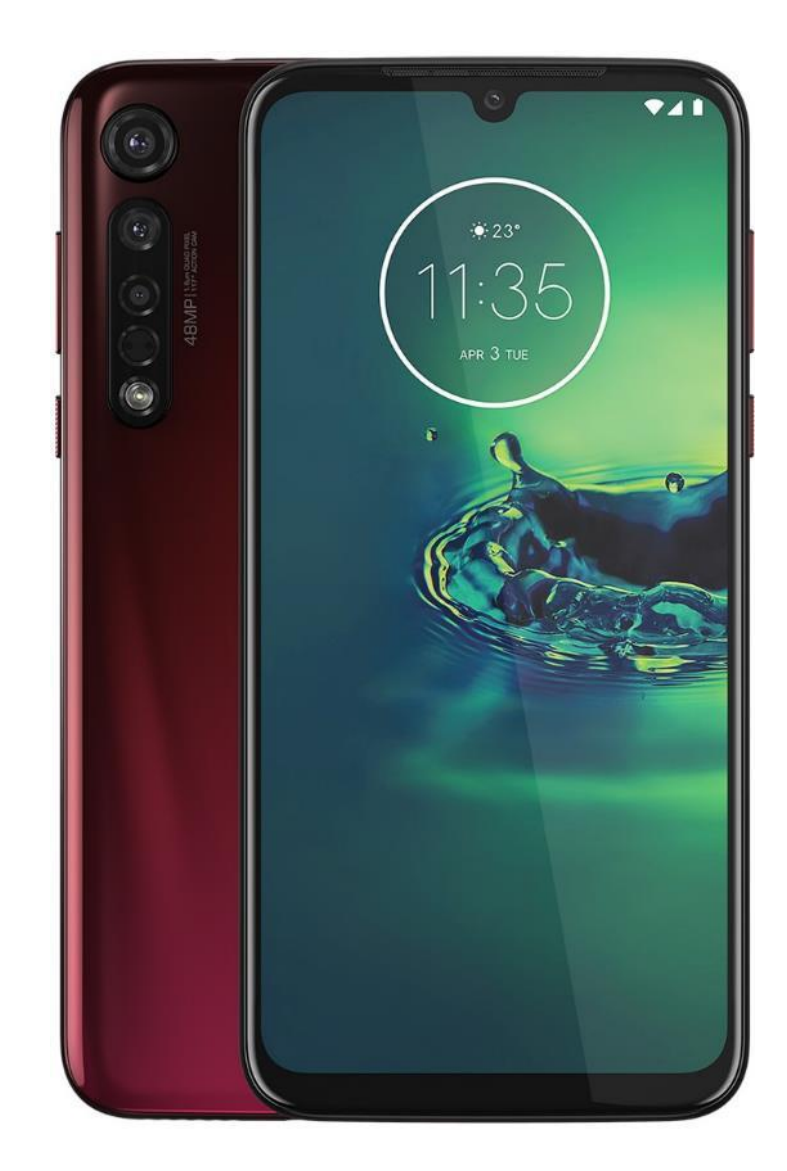

• • • • • • • • • • • • • • • • • • •

### **APN MANUAL**

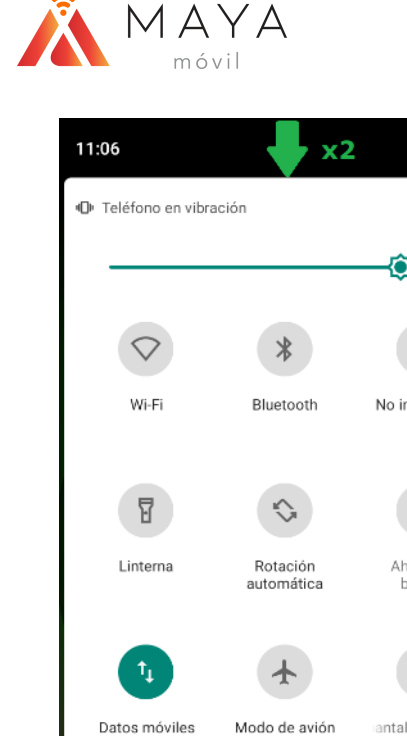

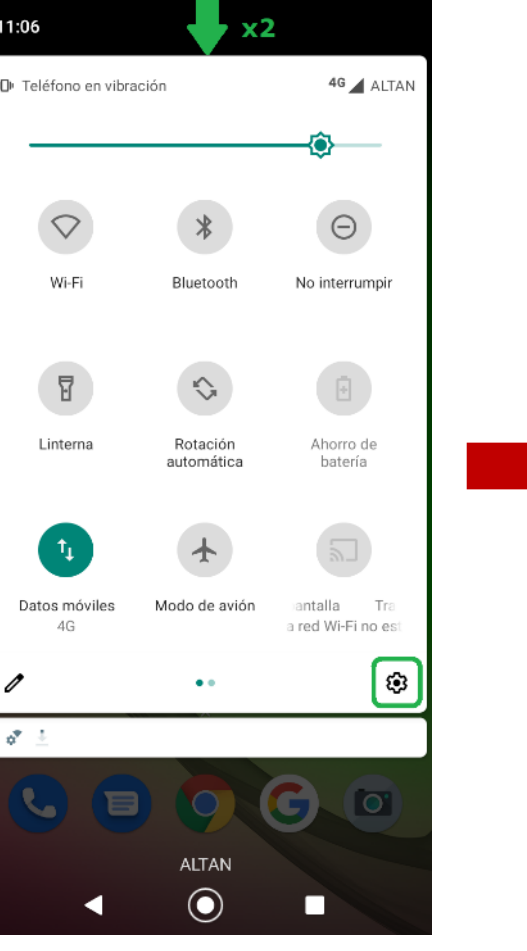

1) Deslizar 2 veces la barra de notificaciones (o hasta abajo) e ingresar en "Configuración".

11:07 🔮 • 46 🖌 🕅 Q Buscar en la configuración Internet y redes হি Wi-Fi, móvil, uso de datos y Zona Wi-Fi Dispositivos conectados 60 Bluetooth Aplicaciones y notificaciones Aplicaciones recientes y predeterminadas  $\odot$ Batería О 68 %: Cargando en CA  $\bigcirc$ Pantalla Fondo de pantalla, modo de reposo, fuente  $\sim$ Sonido **ج** Volumen, vibración, No interrumpir Almacenamiento En uso: 30 % - Libre: 22.29 GB Privacidad 0 Permisos, actividad de la cuenta, datos personales 

2) Dar clic sobre la sección "Internet y redes".

| 11:07 | •                           | 46 4G |
|-------|-----------------------------|-------|
| ←     | Internet y redes            | ର (୧  |
| ((;   | <b>Wi-Fi</b><br>Desactivado |       |
|       | <b>Red móvil</b><br>ALTAN   |       |
| ¥     | Modo de avión               |       |

Zona Wi-Fi y conexión Desactivado

Ahorro de datos Desactivado

Opciones avanzadas VPN, DNS privado

-

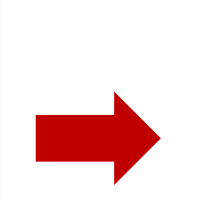

11:07 •

ALTAN

Quedan 30 días

Datos móviles

red móvil

Roaming

roaming

Acceder a los datos usando la

Conectar a servicios de datos en

←

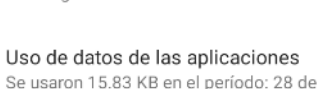

• 4G 🖌 🕅

I

Q

ene. - 27 de feb.

Advertencia y límite de datos

Llamadas mediante 4G Usar servicios 4G para mejorar comunicaciones de voz y otras (recomendado)

Tipo de red preferida 4G (recomendado)

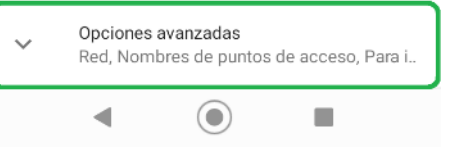

4) Seleccionar "Opciones avanzadas" para ver más.

3) Acceder a "Red móvil".

### **APN MANUAL**

• 4G 🖌 🕅

Q :

1

2

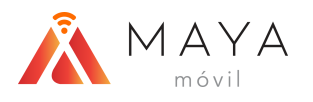

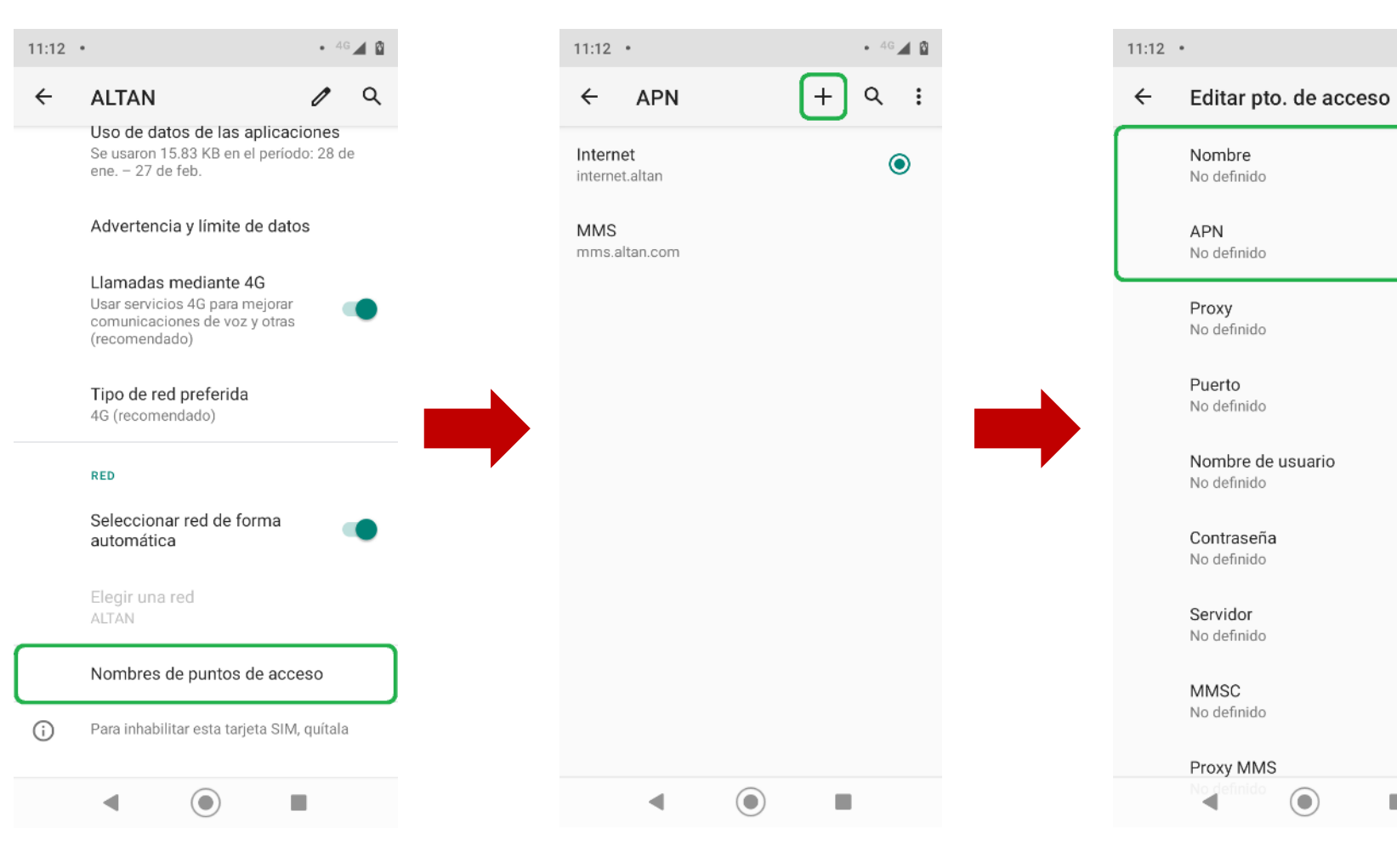

5) Elegir la sección de "Nombres de puntos de acceso".

6) Para agregar un APN daremos clic sobre el símbolo de "+".

7) Llenaremos los dos primeros campos, empezando por el "Nombre".

| 11:12 • • <sup>46</sup> 🕰 🕅                                                                                                    |
|----------------------------------------------------------------------------------------------------|
| ← Editar pto. de acceso ♀ :                                                                                                    |
| Nombre<br>No definido                                                                                                    |
| Nombre 1<br>ALTÁN                                                                                                    |
| Cancelar Aceptar                                                                                                    |
| Puerto<br>No definido                                                                                                    |
| Nombre de usuario<br>No definido                                                                                                    |
| G ALTÁN 🌷                                                                                                    |
| $\mathbf{Q}^{^{1}} \ \mathbf{W}^{^{2}} \ \mathbf{E}^{^{3}} \ \mathbf{R}^{^{4}} \ \mathbf{T}^{^{5}} \ \mathbf{Y}^{^{6}} \ \mathbf{U}^{^{7}} \ \mathbf{I}^{^{8}} \ \mathbf{O}^{^{9}} \ \mathbf{P}^{^{0}}$ |
| A S D F G H J K L Ñ                                                                                                    |
| 🚖 Z X C V B N M 🗵                                                                                                    |
| ?123 , 🕲 . ⋲                                                                                                    |
| ▼                                                                                                    |

8) Ingresar algún nombre para identificar el APN. Dar clic en "Aceptar".

ОП

### **APN MANUAL**

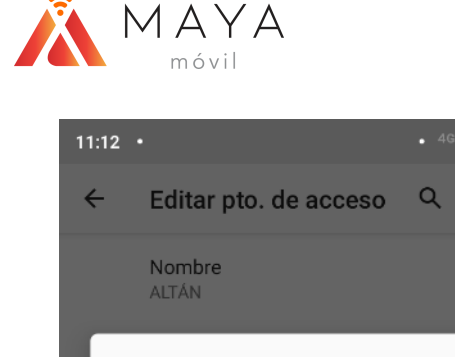

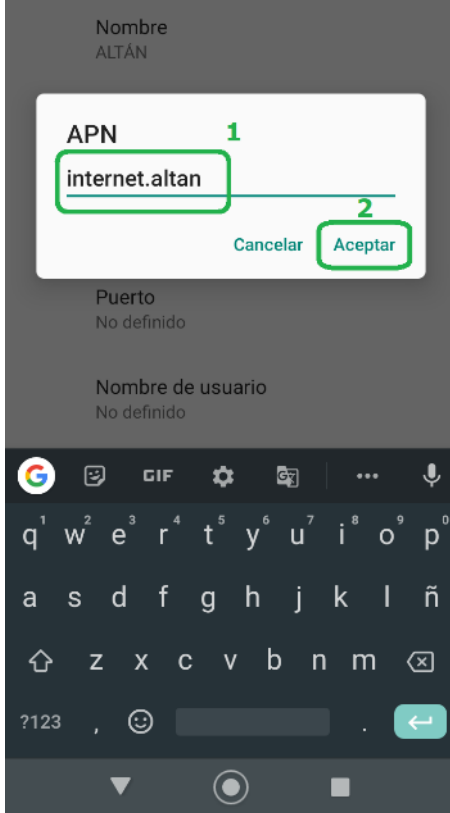

• 4G 🔟 🕅

11:12 • • 4G 🖌 🕅 Editar pto. de acceso Q : ← Nombre ALTÁN APN internet.altan Proxy No definido Puerto No definido Nombre de usuario No definido Contraseña No definido Servidor No definido MMSC No definido Proxy MMS ◄  $\bigcirc$ 

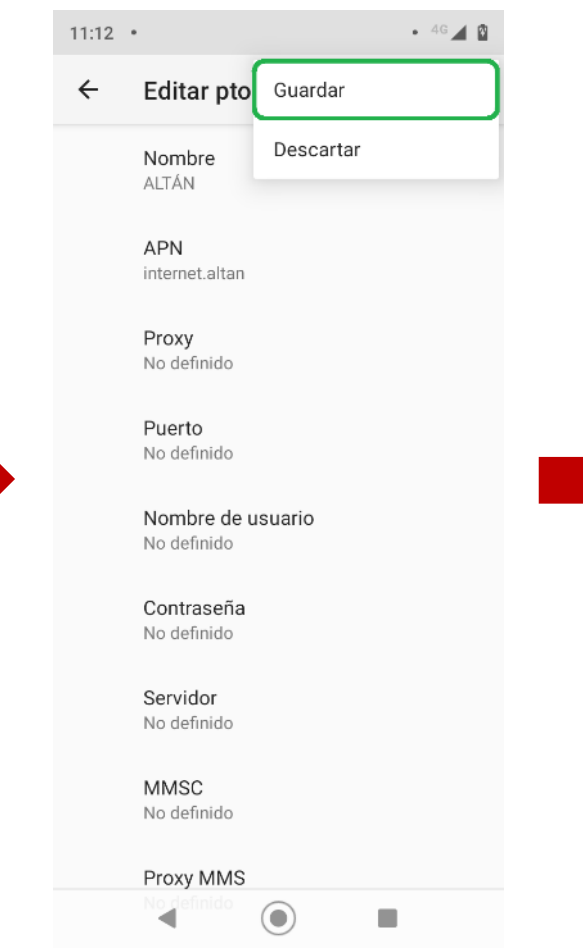

| 11:12 •                    |   | ◆ 4G 🛋 🕅 |  |
|----------------------------|---|----------|--|
| ← APN                      | + | ९ :      |  |
| ALTÁN<br>internet.altan    |   | ۲        |  |
| Internet<br>internet.altan |   | 0        |  |
| MMS<br>mms.altan.com       |   |          |  |
| •                          |   | 1        |  |

9) A continuación, en el siguiente campo, escribir el APN correspondiente. Dar clic en "Aceptar".

10) Después, presionar los tres puntos en la parte superior derecha.

11) En las opciones que aparecen, elegir "Guardar".

12) Finalmente, seleccionaremos el APN que acabamos de crear.

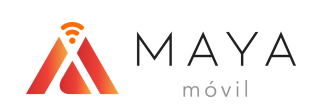

# HABILITAR ROAMING

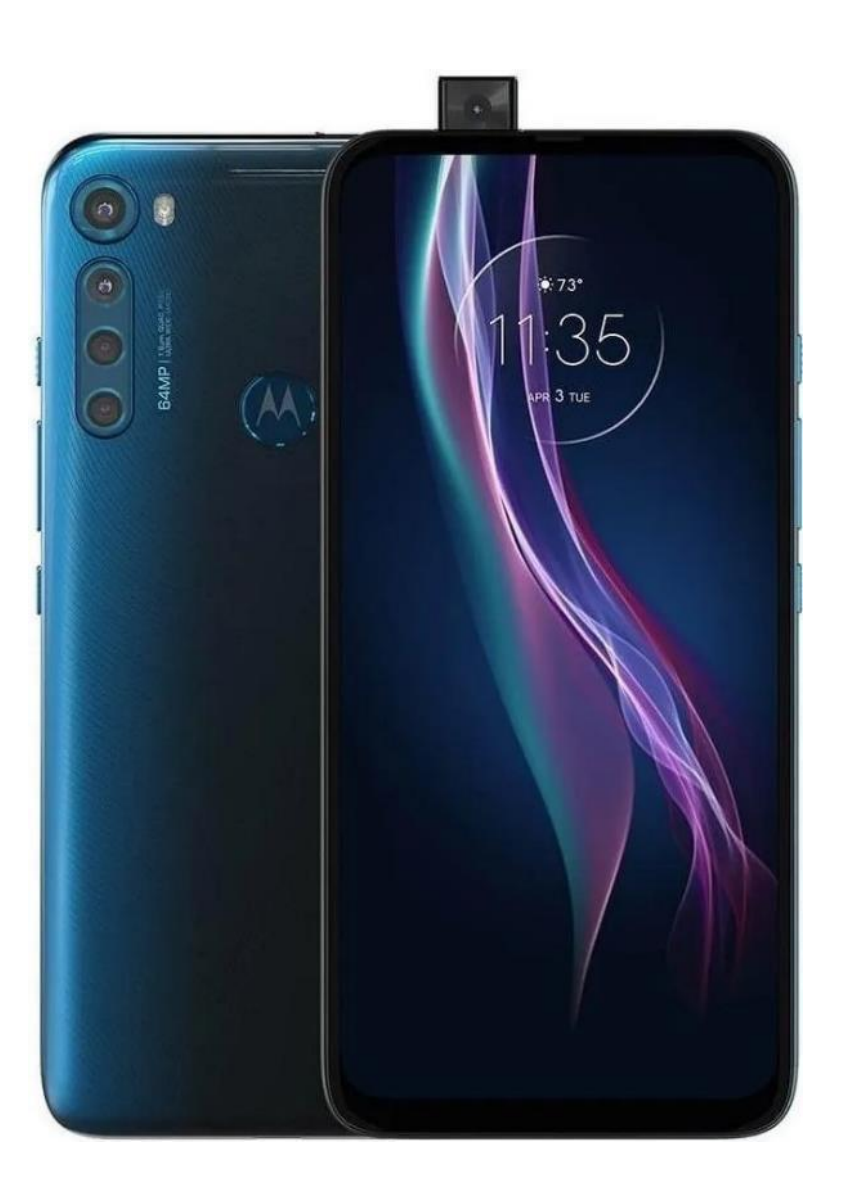

• • • • • • • • • • • • • • • • • •

## HABILITAR ROAMING

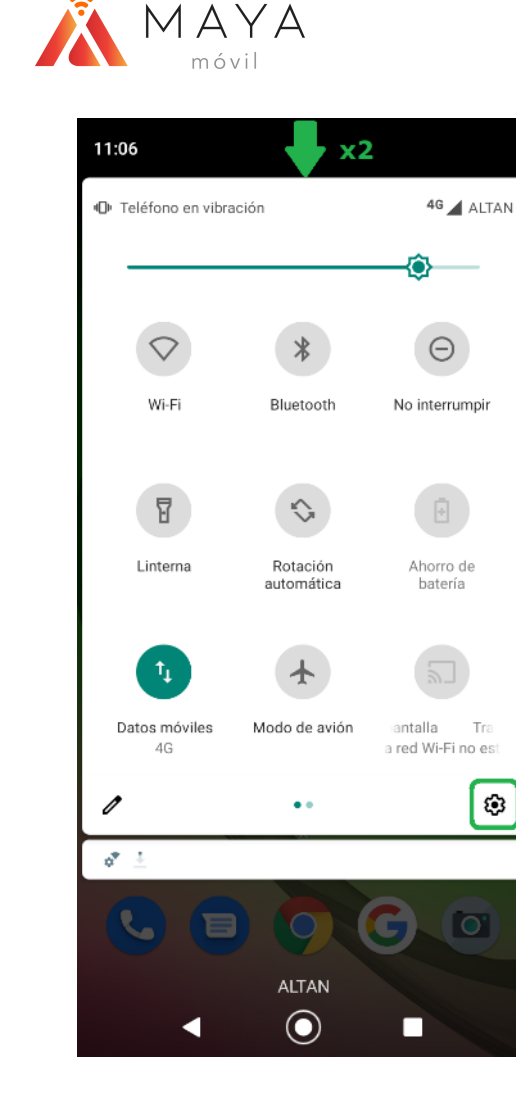

1) Deslizar 2 veces la barra de notificaciones (o hasta abajo) e ingresar en "Configuración". 11:07 🔮 • 4G 🖌 🕅 Q Buscar en la configuración Internet y redes হি Wi-Fi, móvil, uso de datos y Zona Wi-Fi Dispositivos conectados 60 Bluetooth Aplicaciones y notificaciones Aplicaciones recientes y predeterminadas Batería О 68 %: Cargando en CA Pantalla Fondo de pantalla, modo de reposo, fuente Sonido **ج** Volumen, vibración, No interrumpir Almacenamiento En uso: 30 % - Libre: 22.29 GB Privacidad 0 Permisos, actividad de la cuenta, datos personales . 

2) Dar clic sobre la sección "Internet y redes".

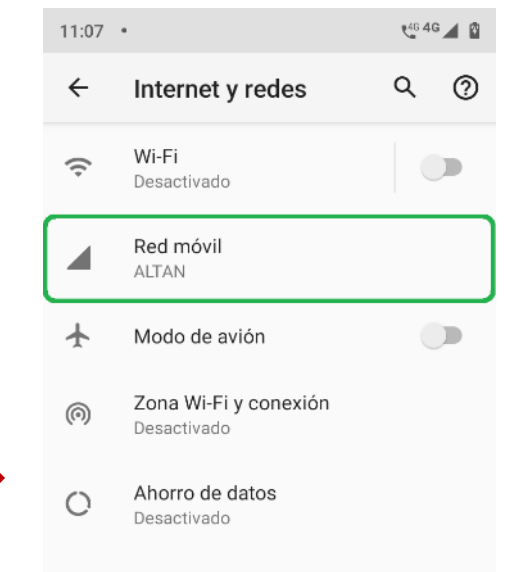

3) Acceder a "Red móvil".

Opciones avanzadas
 VPN, DNS privado

-

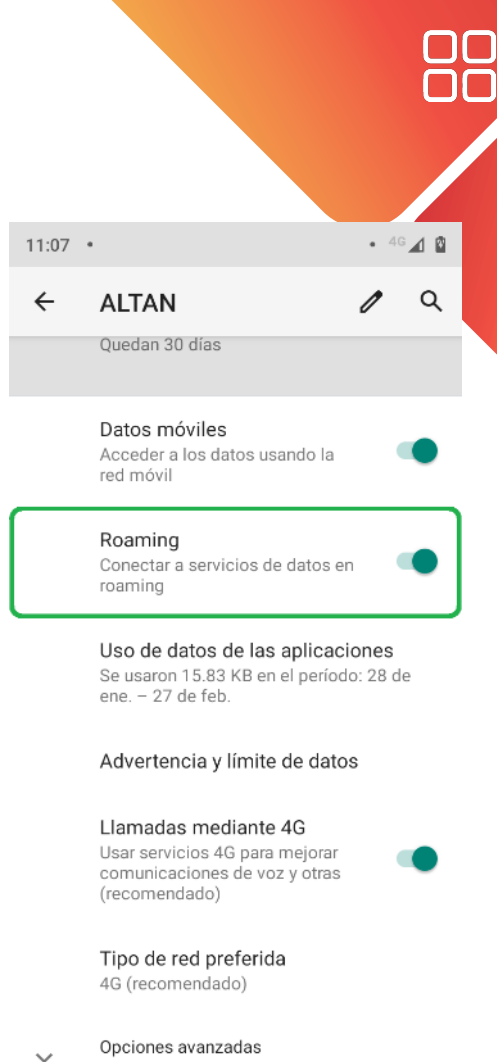

Red, Nombres de puntos de acceso, Para i..

( lacksquare

4) Activar el switch de "Roaming".

-

# HABILITAR VOLTE

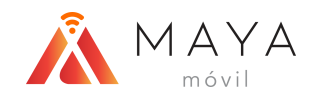

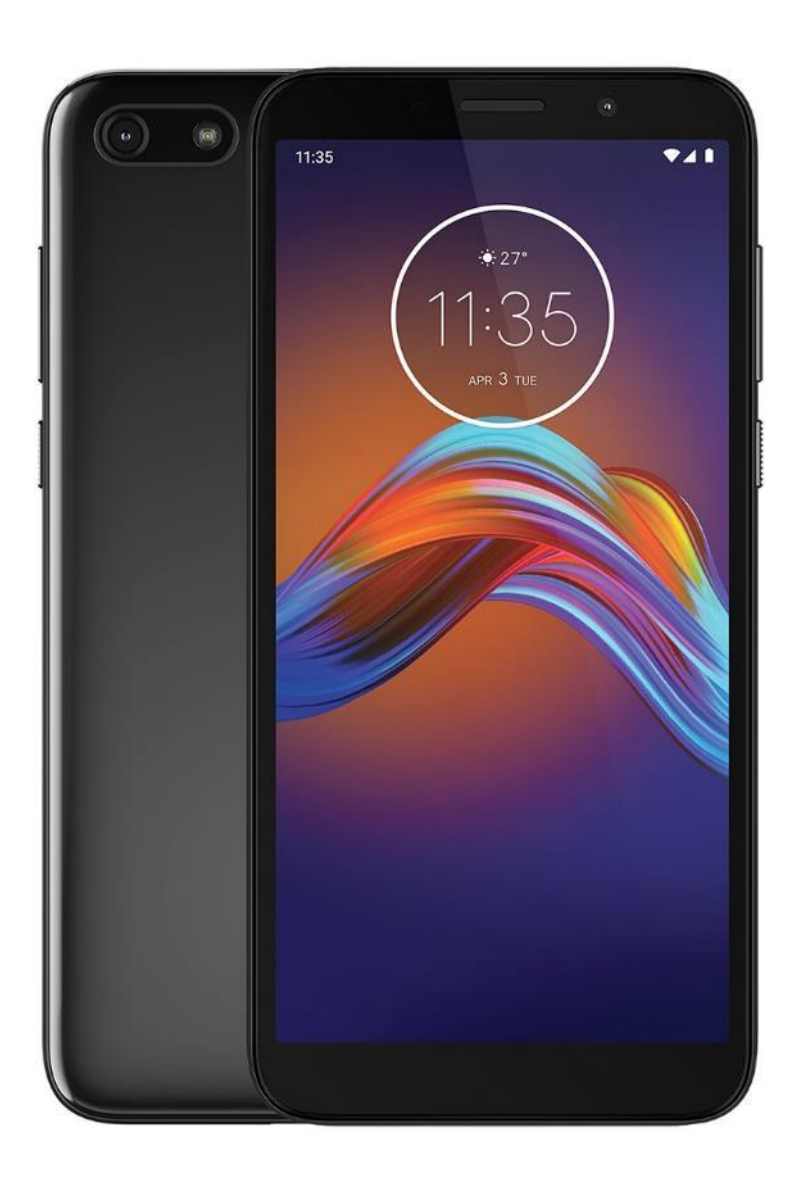

• • • • • • • • • • • • • • • • • •

## HABILITAR VOLTE

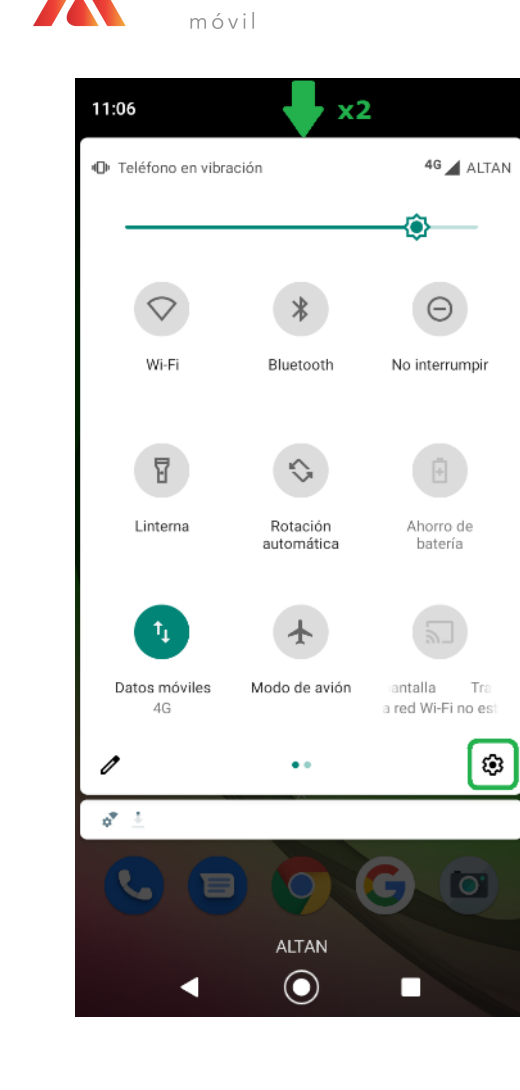

MAYA

1) Deslizar 2 veces la barra de notificaciones (o hasta abajo) e ingresar en "Configuración". 11:07 🔮 • 4G 🖌 🕅 Q Buscar en la configuración Internet y redes হি Wi-Fi, móvil, uso de datos y Zona Wi-Fi Dispositivos conectados 60 Bluetooth Aplicaciones y notificaciones Aplicaciones recientes y predeterminadas Batería О 68 %: Cargando en CA Pantalla Fondo de pantalla, modo de reposo, fuente Sonido **ج** Volumen, vibración, No interrumpir Almacenamiento En uso: 30 % - Libre: 22.29 GB Privacidad 0 Permisos, actividad de la cuenta, datos personales . 

2) Dar clic sobre la sección "Internet y redes".

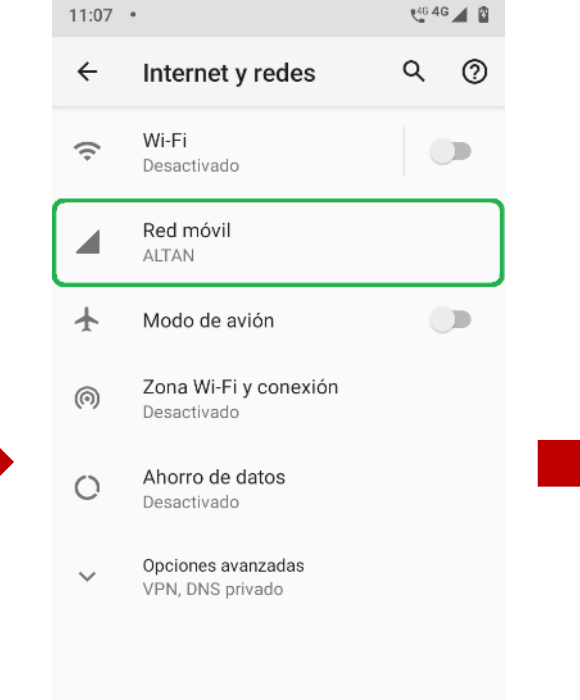

3) Acceder a "Red móvil".

-

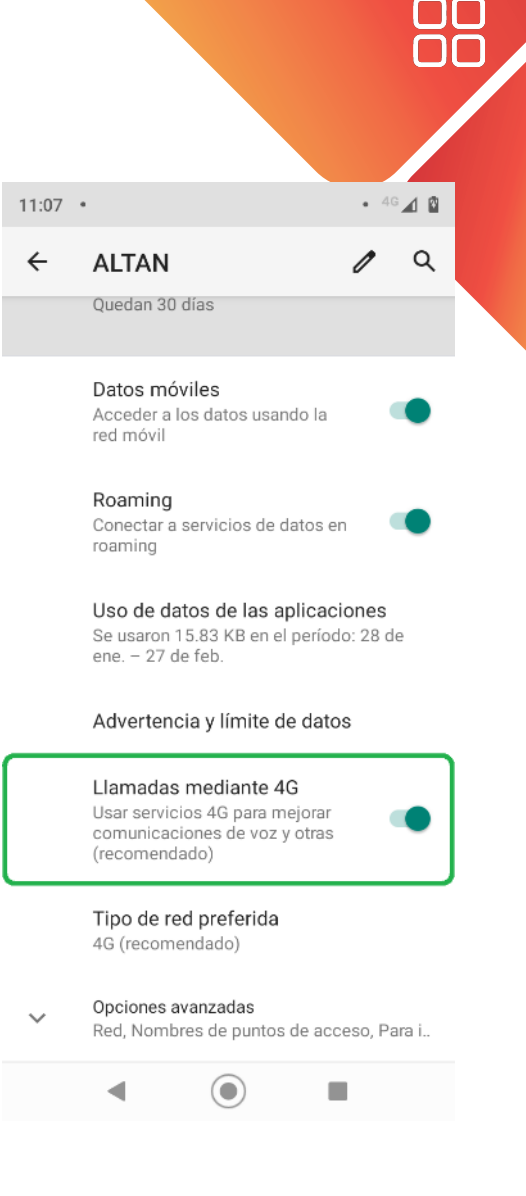

4) Activar el switch de "Llamadas mediante 4G".

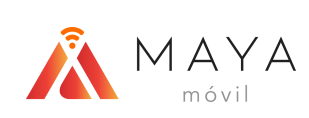

# NOKIA

**APN Manual** 

Habilitar Roaming

Habilitar VoLTE

 •
 •
 •
 •
 •
 •
 •
 •
 •
 •
 •
 •
 •
 •
 •
 •
 •
 •
 •
 •
 •
 •
 •
 •
 •
 •
 •
 •
 •
 •
 •
 •
 •
 •
 •
 •
 •
 •
 •
 •
 •
 •
 •
 •
 •
 •
 •
 •
 •
 •
 •
 •
 •
 •
 •
 •
 •
 •
 •
 •
 •
 •
 •
 •
 •
 •
 •
 •
 •
 •
 •
 •
 •
 •
 •
 •
 •
 •
 •
 •
 •
 •
 •
 •
 •
 •
 •
 •
 •
 •
 •
 •
 •
 •
 •
 •
 •
 •
 •
 •
 •
 •
 •
 •
 •
 •
 •
 •
 •
 •
 •
 •
 •
 •
 •
 •
 •
 •
 •

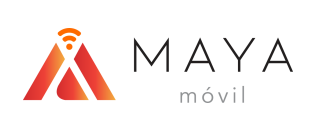

# **APN MANUAL**

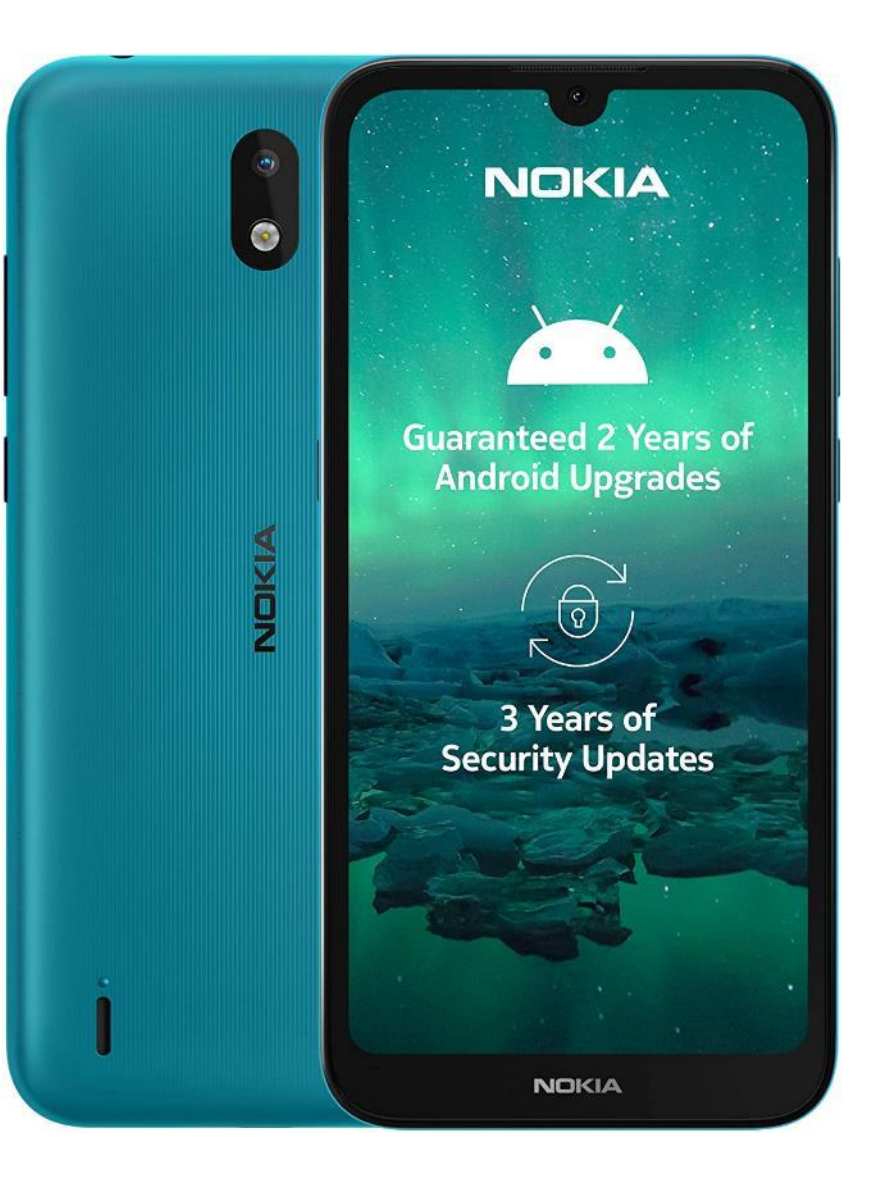

### **APN MANUAL**

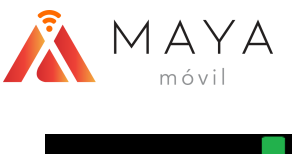

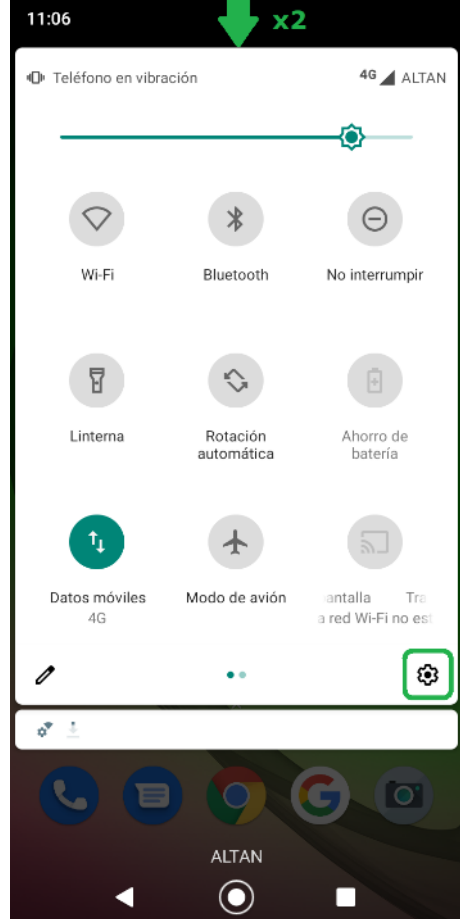

1) Deslizar 2 veces la barra de notificaciones (o hasta abajo) e ingresar en "Configuración". 11:07 🔮 • 4G 🖌 🕅 Q Buscar en la configuración Internet y redes হি Wi-Fi, móvil, uso de datos y Zona Wi-Fi Dispositivos conectados 60 Bluetooth Aplicaciones y notificaciones Aplicaciones recientes y predeterminadas Batería О 68 %: Cargando en CA Pantalla Fondo de pantalla, modo de reposo, fuente Sonido **ح** Volumen, vibración, No interrumpir Almacenamiento En uso: 30 % - Libre: 22.29 GB Privacidad 0 Permisos, actividad de la cuenta, datos personales . 

2) Dar clic sobre la sección "Internet y redes".

![](_page_22_Figure_7.jpeg)

- Zona Wi-Fi y conexión Desactivado
- O Ahorro de datos Desactivado
- Opciones avanzadas
   VPN, DNS privado

•

![](_page_22_Picture_11.jpeg)

3) Acceder a "Red móvil".

4) Seleccionar "Opciones avanzadas" para ver más.

<

### **APN MANUAL**

![](_page_23_Figure_2.jpeg)

5) Elegir la sección de

acceso".

"Nombres de puntos de

![](_page_23_Figure_3.jpeg)

6) Para agregar un APN daremos clic sobre el símbolo de "+".

:

 $\odot$ 

![](_page_23_Figure_5.jpeg)

7) Llenaremos los dos

primeros campos,

empezando por el

"Nombre".

![](_page_23_Picture_6.jpeg)

8) Ingresar algún nombre para identificar el APN. Dar clic en "Aceptar".

**APN MANUAL** 

#### MAYA móvil

![](_page_24_Figure_2.jpeg)

11:12 • • 4G 🖌 🕅 Editar pto. de acceso Q : ← Nombre ALTÁN APN internet.altan Proxy No definido Puerto No definido Nombre de usuario No definido Contraseña No definido Servidor No definido MMSC No definido Proxy MMS ◄  $\bigcirc$ 

#### . 46 🖌 🕅 11:12 • ← Editar pto Guardar Descartar Nombre ALTÁN APN internet.altan Proxy No definido Puerto No definido Nombre de usuario No definido Contraseña No definido Servidor No definido MMSC No definido Proxy MMS ◄

🕈 46 🖌 🕅 11:12 • Q : ← APN + ALTÁN ۲ internet.altan Internet  $\bigcirc$ internet.altan MMS mms.altan.com  $\bigcirc$ ◀. 

12) Finalmente, seleccionaremos el APN que acabamos de crear. 43

9) A continuación, en el siguiente campo, escribir el APN correspondiente. Dar clic en "Aceptar".

10) Después, presionar los tres puntos en la parte superior derecha. 11) En las opciones que aparecen, elegir "Guardar".

![](_page_25_Picture_0.jpeg)

# HABILITAR ROAMING

![](_page_25_Picture_3.jpeg)

![](_page_25_Figure_5.jpeg)

## HABILITAR ROAMING

![](_page_26_Figure_2.jpeg)

MAYA

![](_page_26_Picture_3.jpeg)

1) Deslizar 2 veces la barra de notificaciones (o hasta abajo) e ingresar en "Configuración".

11:07 🔮 • 4G 🖌 🕅 Q Buscar en la configuración Internet y redes হি Wi-Fi, móvil, uso de datos y Zona Wi-Fi Dispositivos conectados 60 Bluetooth Aplicaciones y notificaciones Aplicaciones recientes y predeterminadas Batería O 68 %: Cargando en CA Pantalla Fondo de pantalla, modo de reposo, fuente Sonido **ح** Volumen, vibración, No interrumpir Almacenamiento En uso: 30 % - Libre: 22.29 GB Privacidad Q Permisos, actividad de la cuenta, datos personales 

2) Dar clic sobre la sección "Internet y redes".

.

46 4G 🖌 🕅 11:07 • Q (?) ← Internet y redes Wi-Fi 9 Desactivado Red móvil ALTAN 

Zona Wi-Fi y conexión  $\odot$ Desactivado

Modo de avión

ተ

- Ahorro de datos  $\bigcirc$ Desactivado
- Opciones avanzadas  $\sim$ VPN, DNS privado

![](_page_26_Picture_11.jpeg)

3) Acceder a "Red móvil".

![](_page_26_Figure_13.jpeg)

4) Activar el switch de

<

"Roaming".

![](_page_27_Picture_0.jpeg)

# HABILITAR VOLTE

![](_page_27_Picture_3.jpeg)

• • • • • • • • • • • • • • • •

![](_page_28_Picture_0.jpeg)

![](_page_28_Picture_1.jpeg)

1) Deslizar 2 veces la barra de notificaciones (o hasta abajo) e ingresar en "Configuración".

MBB NOKIA

# **HABILITAR VOLTE**

![](_page_28_Figure_5.jpeg)

2) Dar clic sobre la sección "Internet y redes".

46 4G 🖌 🕅 Q (?) Internet y redes Wi-Fi Desactivado Red móvil ALTAN

- Zona Wi-Fi y conexión Desactivado
- Ahorro de datos Desactivado
- Opciones avanzadas VPN, DNS privado

![](_page_28_Picture_12.jpeg)

3) Acceder a "Red móvil".

![](_page_28_Figure_14.jpeg)

4) Activar el switch de "VoLTE".

![](_page_29_Picture_0.jpeg)

# SAMSUNG

**APN Manual** 

Habilitar Roaming

Habilitar VoLTE

 •
 •
 •
 •
 •
 •
 •
 •
 •
 •
 •
 •
 •
 •
 •
 •
 •
 •
 •
 •
 •
 •
 •
 •
 •
 •
 •
 •
 •
 •
 •
 •
 •
 •
 •
 •
 •
 •
 •
 •
 •
 •
 •
 •
 •
 •
 •
 •
 •
 •
 •
 •
 •
 •
 •
 •
 •
 •
 •
 •
 •
 •
 •
 •
 •
 •
 •
 •
 •
 •
 •
 •
 •
 •
 •
 •
 •
 •
 •
 •
 •
 •
 •
 •
 •
 •
 •
 •
 •
 •
 •
 •
 •
 •
 •
 •
 •
 •
 •
 •
 •
 •
 •
 •
 •
 •
 •
 •
 •
 •
 •
 •
 •
 •
 •
 •
 •
 •
 •

![](_page_30_Picture_0.jpeg)

# **APN MANUAL**

![](_page_30_Picture_3.jpeg)

![](_page_30_Picture_4.jpeg)

![](_page_30_Figure_5.jpeg)

### **APN MANUAL**

![](_page_31_Picture_2.jpeg)

![](_page_31_Picture_3.jpeg)

1) Deslizar la barra de notificaciones e ingresar en "Configuración".

2) Dar clic sobre la sección "Conexiones".

| 11:58 🖼                                                       | 199 49 all 66% 💼 |
|---------------------------------------------------------------|------------------|
| < Conexiones                                                  | Q                |
| Wi-Fi<br>Conectar con redes Wi-Fi.                            |                  |
| Bluetooth<br>Conectar con dispositivos Bluetooth<br>cercanos. | D                |
| NFC y pago<br>Activado                                        |                  |

Perfil Fuera de línea Desactivar las llamadas, los mensajes y Datos | 💭 móviles.

Redes móviles

Uso de datos

Mobile Hotspot y Anclaje a red

Más ajustes de conexión

¿Está buscando otra cosa?

Samsung Cloud Ο < 111

3) Acceder a "Redes móviles".

| 11:               | 58 🖬                                              |                                      |                          | You      | 19 Jil 61 | 5% |
|-------------------|---------------------------------------------------|--------------------------------------|--------------------------|----------|-----------|----|
| <                 | Redes r                                           | nóviles                              | 5                        |          |           |    |
| Ro<br>Usa<br>pue  | a <b>ming de</b><br>ar datos móv<br>ede generar o | e datos<br>viles cuan<br>costos ad   | do se está<br>icionales. | en roami | ng        | 0  |
| Lla<br>Usa<br>cua | amadas c<br>a redes de da<br>ando es posil        | <b>le VoLT</b><br>atos LTE p<br>ble. | E<br>bara hacer          | llamadas |           | 0  |
|                   | odo de re<br>:/3G/2G (cor                         | d<br>nexión au                       | tomática)                | 1        |           |    |
| No                | ombres d                                          | e punto                              | o de aco                 | eso      |           |    |
| Op<br>ALT         | eradores                                          | s de rec                             | 1                        |          |           |    |
|                   |                                                   |                                      |                          |          |           |    |
|                   |                                                   |                                      |                          |          |           |    |
|                   |                                                   |                                      |                          |          |           |    |
|                   |                                                   |                                      |                          |          |           |    |
|                   |                                                   |                                      |                          |          |           |    |
|                   |                                                   |                                      |                          |          |           |    |
|                   |                                                   |                                      |                          |          |           |    |
|                   | <                                                 |                                      | 0                        |          | m.        |    |

4) Ingresar a "Nombres de punto de acceso".

### **APN MANUAL**

![](_page_32_Figure_2.jpeg)

![](_page_32_Figure_3.jpeg)

5) Dar clic sobre el botón de "Añadir".

#### ₩ 40 JI 66% 11:58 🖬 < Editar APN 1 Nombre No definido APN APN No definido Proxy Proxy No definido Puerto No definido Nombre de usuario No definido Contraseña < No definido Servidor No definido MMSC No definido Proxy MMS No definido !#1 Puerto MMS 0 111 <

6) Se llenarán únicamente los 2 primeros campos, comenzando con el "Nombre".

11:58 🖬 WE \$ .... 66% 💼 < Editar APN E Nombre No definido No definido Nombre 1 ALTÁN Cancelar Aceptar 2 ALTÁ ALTANR 4 5 6 7 8 9 0 1 2 3 QWERTYUIOP ASDFGHJKLÑ ZXCVBNM  $\propto$ Español (US) Realiz. , ÷ 1 0 111 V 12211

7) Escribiremos algún

identifiquemos el APN. Dar

nombre con el que

clic en "Aceptar".

![](_page_32_Figure_8.jpeg)

8) En el siguiente campo, escribir el APN correspondiente. Dar clic en "Aceptar".

### **APN MANUAL**

![](_page_33_Picture_2.jpeg)

 11:59 Im Image: State of the state of the state of t

Puerto No definido

Nombre de usuario No definido

Contraseña No definido

Servidor No definido

MMSC

No definido

Proxy MMS No definido

9) Después, dar clic sobre los 3 puntos (superior derecha). < Editar APN Guardar Descartar Nombre ALTÁN APN internet.altan Proxy No definido Puerto No definido Nombre de usuario No definido Contraseña No definido Servidor No definido MMSC No definido Proxy MMS No definido Puerto MMS 0 111 <

100 49 all 66%

11:59 🖬 🕸

10) Seleccionar la opción de "Guardar".

![](_page_33_Picture_15.jpeg)

11) Para concluir, seleccionaremos el APN que recién creamos.

![](_page_33_Picture_17.jpeg)

![](_page_34_Picture_0.jpeg)

# HABILITAR ROAMING

![](_page_34_Picture_3.jpeg)

![](_page_34_Figure_5.jpeg)

![](_page_35_Picture_0.jpeg)

## HABILITAR ROAMING

![](_page_35_Figure_2.jpeg)

![](_page_35_Picture_3.jpeg)

0 3

1) Deslizar la barra de notificaciones e ingresar en "Configuración".

11:57 🖬 140 40 Jil 66% Ajustes Q 🙁 Conexiones -Wi-Fi, Bluetooth, Perfil Fuera de línea, Uso de datos Sonidos y vibración **(**) Modo de sonido, Tono de llamada, Volumen Notificaciones Notificaciones de aplicaciones, Barra de estado, No molestar Pantalla . Brillo, Filtro de luz azul, Pantalla de inicio Fondo de pantalla P Fondo de la pantalla de inicio, Fondo de la pantalla de bloqueo 0 < 111

2) Dar clic sobre la sección "Conexiones".

| 11:58 🖬                                                                    | ₩8 49 .all 66% 🛢 |
|----------------------------------------------------------------------------|------------------|
| < Conexiones                                                               | Q                |
| Wi-Fi<br>Conectar con redes Wi-Fi                                          |                  |
| Bluetooth<br>Conectar con dispositivos Bluetooth<br>cercanos.              | 10               |
| NFC y pago<br>Activado                                                     |                  |
| Perfil Fuera de línea<br>Desactivar las llamadas, los mensajes<br>móviles. | y Datos   🔿      |
| Redes móviles                                                              |                  |
| Uso de datos                                                               |                  |
| Mobile Hotspot y Anclaje a r                                               | ed               |
| Más ajustes de conexión                                                    |                  |

¿Está buscando otra cosa?

Samsung Cloud 111 < 0

3) Acceder a "Redes móviles".

| 11:58 🖬 변 ಭ 대 66% 🖬<br>K Redes móviles                                                                |  |
|----------------------------------------------------------------------------------------------------|--|
| Roaming de datos<br>Usar datos móviles cuando se está en roaming<br>puede generar costos adicionales. |  |
| Llamadas de VoLTE<br>Usa redes de datos LTE para hacer llamadas<br>cuando es posible.                 |  |
| Modo de red<br>LTE/3G/2G (conexión automática)                                                        |  |
| Nombres de punto de acceso                                                                            |  |
| Operadores de red<br>ALTAN                                                                            |  |
|                                                                                                    |  |
|                                                                                                    |  |
|                                                                                                    |  |
|                                                                                                    |  |
|                                                                                                    |  |

4) Habilitar el switch de "Roaming de datos".

![](_page_36_Picture_0.jpeg)

# HABILITAR VOLTE

![](_page_36_Picture_3.jpeg)

• • • • • • • • • • • • • • • • • •

## HABILITAR VOLTE

![](_page_37_Picture_2.jpeg)

![](_page_37_Picture_3.jpeg)

1) Deslizar la barra de notificaciones e ingresar en "Configuración".

ALTAN

0

<

311

2) Dar clic sobre la sección "Conexiones".

| 11:58 🖼                                                       | tte # .iil 66% 🕯 |
|---------------------------------------------------------------|------------------|
| < Conexiones                                                  | Q                |
| Wi-Fi<br>Conectar con redes Wi-Fi.                            | ID               |
| Bluetooth<br>Conectar con dispositivos Bluetooth<br>cercanos. | 100              |
| NFC y pago<br>Activado                                        |                  |
| Perfil Fuera de línea                                         |                  |

Perfil Fuera de línea Desactivar las llamadas, los mensajes y Datos | móviles.

Redes móviles

Uso de datos

Mobile Hotspot y Anclaje a red

Más ajustes de conexión

¿Está buscando otra cosa?

Samsung Cloud < 
O
III

3) Acceder a "Redes móviles".

| 11:58                                                                  | UT                                              | ≇ ₩ .il 66% <b>=</b> |
|------------------------------------------------------------------------|-------------------------------------------------|----------------------|
| < Redes movile                                                         | S                                               |                      |
| Roaming de datos<br>Usar datos móviles cuar<br>puede generar costos ac | <b>3</b><br>ndo se está en roami<br>dicionales: | ng 🔨                 |
| Llamadas de VoLT<br>Usa redes de datos LTE (<br>cuando es posible.     | TE<br>para hacer llamadas                       |                      |
| Modo de red<br>LTE/3G/2G (conexión au                                  | utomática)                                      |                      |
| Nombres de punte                                                       | o de acceso                                     |                      |
| Operadores de ree                                                      | d                                               |                      |
|                                                                        |                                                 |                      |
|                                                                        |                                                 |                      |
|                                                                        |                                                 |                      |
|                                                                        |                                                 |                      |
|                                                                        |                                                 |                      |
|                                                                        |                                                 |                      |
|                                                                        |                                                 |                      |
| <                                                                      | 0                                               | 111                  |

4) Habilitar el switch de "Llamadas de VoLTE".

![](_page_38_Picture_0.jpeg)

## **APN Manual**

Habilitar Roaming

Habilitar VoLTE

 •
 •
 •
 •
 •
 •
 •
 •
 •
 •
 •
 •
 •
 •
 •
 •
 •
 •
 •
 •
 •
 •
 •
 •
 •
 •
 •
 •
 •
 •
 •
 •
 •
 •
 •
 •
 •
 •
 •
 •
 •
 •
 •
 •
 •
 •
 •
 •
 •
 •
 •
 •
 •
 •
 •
 •
 •
 •
 •
 •
 •
 •
 •
 •
 •
 •
 •
 •
 •
 •
 •
 •
 •
 •
 •
 •
 •
 •
 •
 •
 •
 •
 •
 •
 •
 •
 •
 •
 •
 •
 •
 •
 •
 •
 •
 •
 •
 •
 •
 •
 •
 •
 •
 •
 •
 •
 •
 •
 •
 •
 •
 •
 •
 •
 •
 •
 •
 •
 •

![](_page_39_Picture_0.jpeg)

# **APN MANUAL**

![](_page_39_Picture_3.jpeg)

• • • • • • • • • • • • • • • • • •

Conexiones de internet

Redes móviles

Uso de datos

Desactivado

Modo avión

528 kB de datos usados

**Compartir Internet** 

**Opciones** Avanzadas

0

Configuración, VPN, DNS priva..

1:38 p.m. 🔳

Wi-Fi

ALTAN

4

4

0

0

\*

**APN MANUAL** 

🐠 🗢 Yite 📶 🛢

Q

![](_page_40_Figure_2.jpeg)

![](_page_40_Figure_3.jpeg)

**55**%

1:38 p.m. 🖪 Q Buscar.... Solo vibrar Conexiones de internet Wi-Fi, Uso de datos, Zona Wi-Fi Dispositivos conectados 60 Bluetooth Aplicaciones y notificaciones Permisos, apps predeterminad... Personalizar • Grabar pantalla, Z-POP, Gestos... Ahorro de batería  $(\Box$ 55 % - Tiempo restante: aproxi... Pantalla Fondo de pantalla, suspender, ... Encendido y Apagado -.

![](_page_40_Figure_5.jpeg)

2) Dar clic sobre la sección "Conexiones de internet". 3) Acceder a "Redes móviles".

-

|                                                                  | 400                                  |
|------------------------------------------------------------------|--------------------------------------|
| <ul> <li>Redes móviles</li> </ul>                                |                                      |
| Datos móviles<br>Acceder a los da<br>usando la red mo            | itos<br>óvil                         |
| Datos en roam<br>Permitir el acces<br>datos a través de<br>móvil | n <b>ing</b><br>so a los<br>e la red |
| <ul> <li>Ajustes avanza</li> </ul>                               | ados                                 |
|                                                                  |                                      |

4) Seleccionar "Ajustes avanzados" para ver más.

**APN MANUAL** 

![](_page_41_Figure_2.jpeg)

![](_page_41_Figure_3.jpeg)

![](_page_41_Figure_4.jpeg)

8) Ingresar algún nombre para identificar el APN. Dar clic en "Aceptar".

5) Elegir la sección de "Nombres de puntos de acceso". 6) Para agregar un APN daremos clic sobre el símbolo de "+". 7) Llenaremos los dos primeros campos, empezando por el "Nombre".

**APN MANUAL** 

![](_page_42_Figure_2.jpeg)

![](_page_42_Figure_3.jpeg)

···· 🗢 🎼 📶 🛢

Q

![](_page_42_Picture_4.jpeg)

![](_page_42_Figure_5.jpeg)

| -    | -                          |              |        |
|------|----------------------------|--------------|--------|
| 1:40 |                            | h⊾ ∋f3 ♥ 40× | #<br>1 |
| 0    | Internet<br>internet.altan | т <i>ч</i>   | :      |
| 0    | ALTÁN<br>internet.altan    |              |        |
|      | MMS<br>mms.altan           |              |        |
|      |                            |              |        |
|      | ۰ ا                        |              |        |

9) A continuación, en el siguiente campo, escribir el APN correspondiente. Dar clic en "Aceptar". 10) Después, presionar los tres puntos en la parte superior derecha. 11) En las opciones que aparecen, elegir "Guardar".

12) Finalmente, seleccionaremos el APN que acabamos de crear.

![](_page_43_Picture_0.jpeg)

# HABILITAR ROAMING

![](_page_43_Picture_3.jpeg)

• • • • • • • • • • • • • • • • • •

![](_page_44_Picture_0.jpeg)

![](_page_44_Picture_1.jpeg)

1) Deslizar 2 veces la barra de notificaciones (o hasta abajo) e ingresar en "Configuración".

2) Dar clic sobre la sección "Conexiones de internet".

Encendido y Apagado

1:38 p.m. 🖪

[...

•

 $\square$ 

Q Buscar....

Solo vibrar

Bluetooth

Personalizar

Pantalla

-

Ahorro de batería

Conexiones de internet

Dispositivos conectados

Wi-Fi, Uso de datos, Zona Wi-Fi

Aplicaciones y notificaciones

Permisos, apps predeterminad...

Grabar pantalla, Z-POP, Gestos...

55 % - Tiempo restante: aproxi...

Fondo de pantalla, suspender, ...

3) Acceder a "Redes móviles".

-

● ♥ Y: al ■ 1:38 p.m. 🖪 Redes móviles Conexiones de internet Q Datos móviles Acceder a los datos usando la red móvil Redes móviles Datos en roaming Permitir el acceso a los datos a través de la red Uso de datos móvil 528 kB de datos usados Ajustes avanzados **Compartir Internet** Desactivado Modo avión **Opciones Avanzadas** Configuración, VPN, DNS priva.. 6

> 4) Activar el switch de "Datos en roaming".

1:38 p.m. 🔳

Wi-Fi

ALTAN

4

4

0

0

### HABILITAR ROAMING

![](_page_45_Picture_0.jpeg)

# HABILITAR VOLTE

 Si el equipo contiene personalización de software de otro operador es probable que no soporte VoLTE -ALTÁN

![](_page_45_Picture_5.jpeg)

![](_page_45_Figure_7.jpeg)

### HABILITAR VOLTE

![](_page_46_Figure_2.jpeg)

![](_page_46_Figure_3.jpeg)

1) Deslizar 2 veces la barra de notificaciones (o hasta abajo) e ingresar en "Configuración".

![](_page_46_Figure_5.jpeg)

2) Dar clic sobre la sección "Conexiones de internet".

![](_page_46_Figure_7.jpeg)

1

móviles".

3) Acceder a "Redes

1:39 p.m. 💵 🕈 🌾 📶 🛢 Redes móviles Datos móviles Acceder a los datos usando la red móvil Datos en roaming Permitir el acceso a los datos a través de la red móvil Llamadas de voz VoLTE Modo de red preferido Modo de red preferido: 4G/3G/ 2G automático Red Seleccionar red de forma automática Operadores de red 

> 4) Activar el switch de "Llamadas de voz VoLTE".

# MANUAL DE EQUIPOS MBB ANDROID

-

![](_page_47_Picture_1.jpeg)